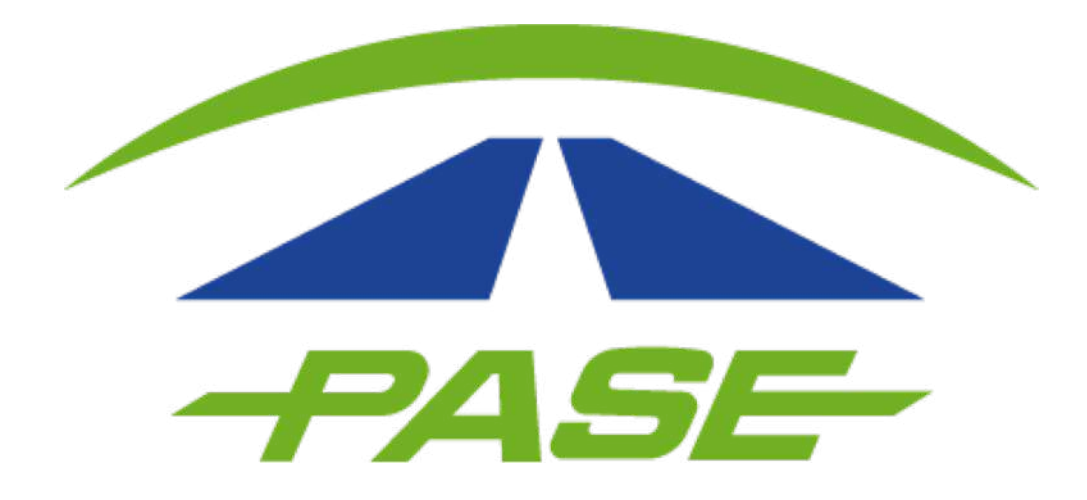

## Restablecer contraseña en el portal Pase Usuario Particular

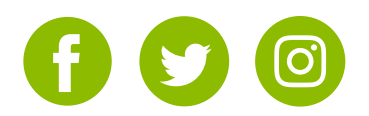

# **1.** Restablezca la contraseña seleccionando la opción **Restablece tu contraseña**

| PASE                      |      |
|---------------------------|------|
| Teléfono/Email            |      |
| Contraseña                |      |
| ¿Olvidaste tu contraseña? | PASE |
| ¿No tienes una cuenta?    |      |

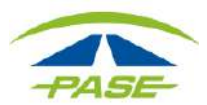

2. Ingrese la cuenta de correo o número de teléfono celular que registro como usuario de su sesión.

| prime el boton ENVIA   | R.                                                                  |
|------------------------|---------------------------------------------------------------------|
| ecibirás un correo ele | ctrónico con las instrucciones para registrar una nueva contraseña. |
| -mail o número celi    | ular                                                                |
|                        | No soy un robot                                                     |

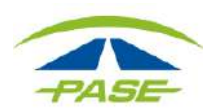

**3.** Complete la validación re CAPTCHA seleccionando la opción NO SOY UN ROBOT- ENVIAR. Al terminar de clic en VERIFICAR

|      | No soy un robot          |
|------|--------------------------|
|      | Physolifad - Condiciones |
| VIAR |                          |

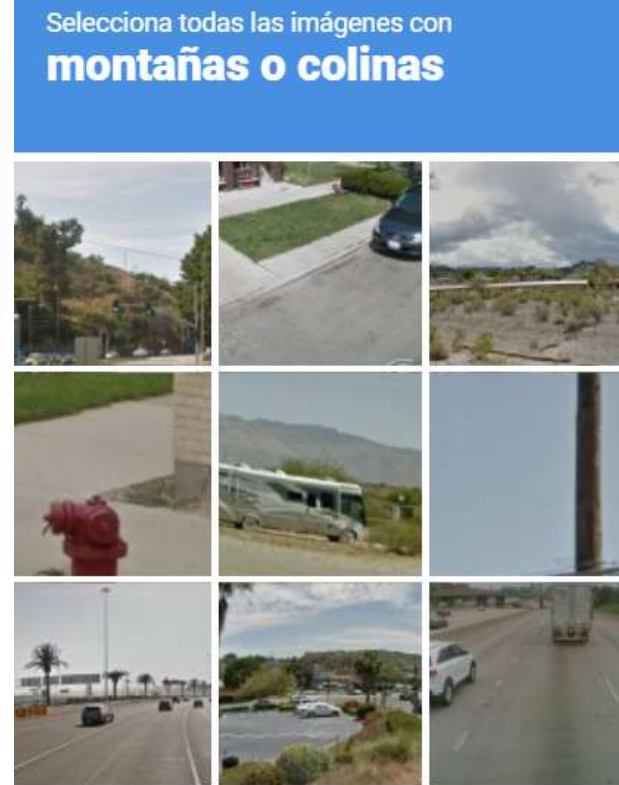

C N ()

VERIFICAR

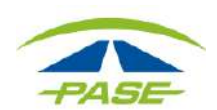

**4.** Recibirá un correo con las instrucciones para restablecer la contraseña de acceso. Verifique su bandeja de entrada o SPAM.

#### Restablecer contraseña

La solicitud para restablecer tu contraseña ha sido recibida.

En breve recibirás un correo electrónico con las instrucciones para completar el proceso.

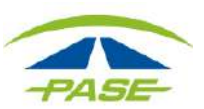

### 5. En el correo, seleccione SÍ, QUIERO RESTABLECER MI CONTRASEÑA

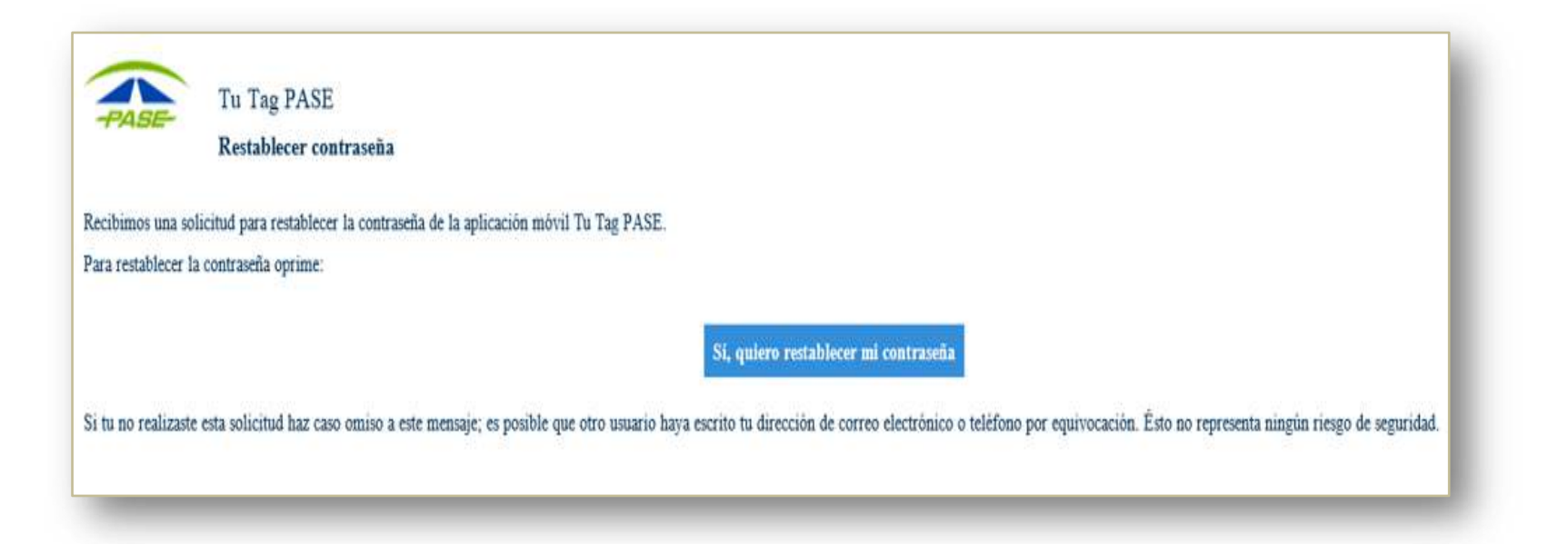

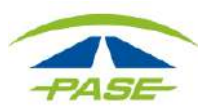

6. Ingrese la nueva contraseña y confirme el dato, de clic en ENVIAR para concluir.

| Restablecer contraseña                                                                                                    |
|----------------------------------------------------------------------------------------------------|
| Por tu seguridad no almacenamos tu contraseña en el sistema, por lo que para poder volver a<br>acceder a tu cuenta es necesario establecer una nueva. |
| Nueva contraseña                                                                                                    |
| Confirmación de contraseña                                                                                                    |
| No soy un robot                                                                                                    |
| ENVIAB                                                                                                    |

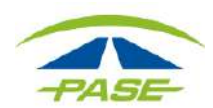

#### Restablecer contraseña en el portal Pase UP

7. El sistema notificará que la contraseña fue restablecida con éxito.
Restablecer contraseña

Tu contraseña ha sido restablecida.

Por favor ingresa a la app utilizando tu nueva contraseña.

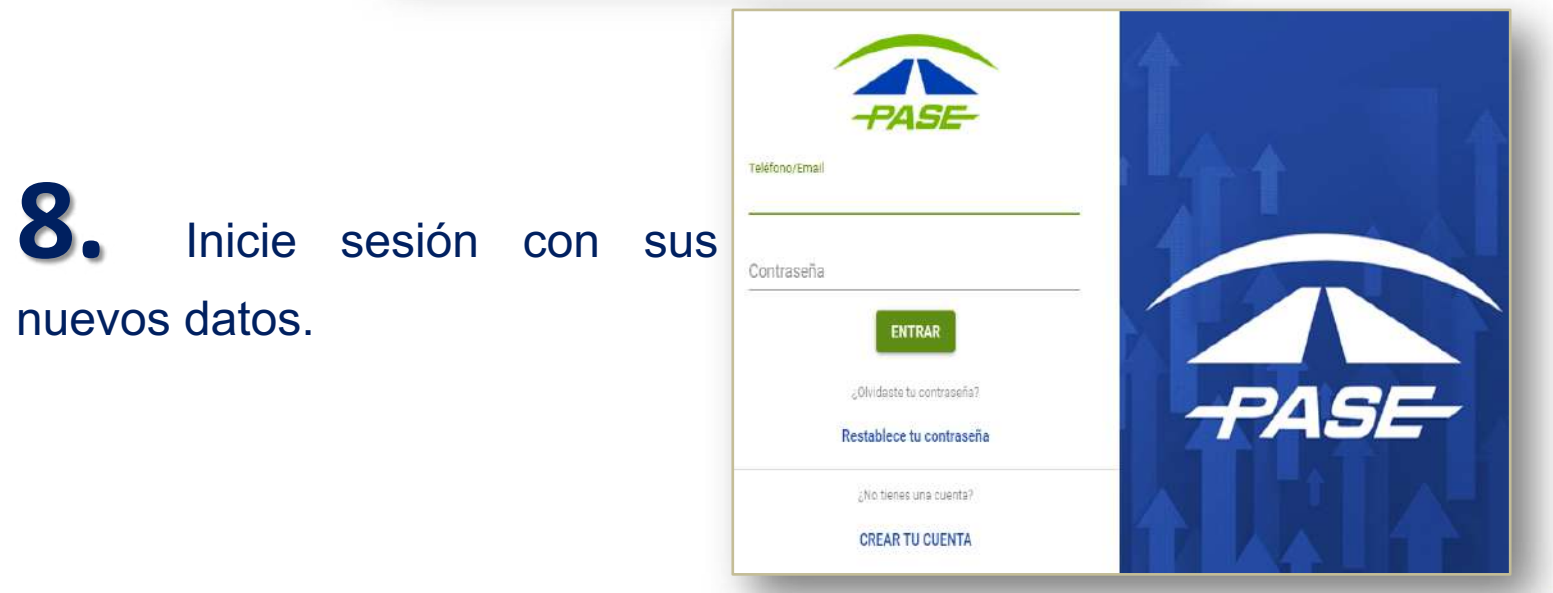

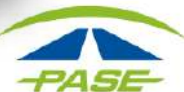